## ACTASTIME *Pro* 4.x - 5.x Procedura d'importazione di tutti i dati

Dopo aver installato la nuova versione 4.x o 5.x di **ACTASTIME** *Pro* è possibile importare tutti i dati da un precedente file di **ACTASTIME** *Pro* 3.2 o superiore.

L'importazione può non essere necessaria in quanto ogni nuova versione di ACTASTIME non si sovrappone alle precedenti per cui tutte le versioni rimarranno sul proprio computer ognuna con le proprie stime e sarà possibile lavorare su entrambe le versioni.

Se invece si vogliono conservare tutti gli immobili stimati in un unico file aggiornato allora è opportuno procedere con l'importazione.

## NOTA BENE:

1 - Non è possibile importare in ACTASTIME *Gratis*, attivare prima la propria licenza d'uso per attivare la versione *Pro*.

2 - Prima d'importare fare una copia di sicurezza della vecchia versione per evitare che accidentalmente si cancellino i dati.

3 - Tutti i dati contenuti nella versione di ACTASTIME in cui si importa saranno cancellati.

4 - Se si importa da una versione precedente ad ACTASTIME 3.4, per ogni immobile importato andrà inserita di nuovo la mappa in quanto la procedura di gestione delle mappe è cambiata.

5 - I dati generali presenti nelle preferenze come l'intestazione, il piè di pagina, il logo, ecc. non saranno importati

6 - Dato che ogni volta che si effettua l'importazione tutti i dati presenti saranno cancellati, una volta eseguita l'importazione e verificato che sia andata a buon fine, non bisogna più effettuare altre importazioni altrimenti tutti i dati presenti saranno cancellati di nuovo.

**ATTENZIONE:** Con la versione 4.0 ACTASTIME è cambiato il formato dei file e la nuova estensione è .AS2, i file con estensione .USV creati con le precedenti versioni di ACTASTIME per essere importati dovranno essere prima convertiti utilizzando il pulsante CONVERTI A FORMATO .AS2" posto nelle PREFERENZE.

## **PROCEDURA D'IMPORTAZIONE**

- 1 Aprire ACTASTIME Pro.
- 2 Accedere alle PREFERENZE.
- 3 Cliccare il pulsante IMPORTA TUTTO DA ACTASTIME.
- 4 Se richiesto cliccare su APRI per aprire la versione di ACTASTIME da cui

importare

5 - Individuare il file **ACTASTIMEapp.AS2** posto nella cartella della versione da cui si importa:

su Windows: C/Programmi/ACTASTIMEWinxxx/ModuliACTASTIME su Mac: ..../Applicazioni/ACTASTIMEMacxxx/ModuliACTASTIME se è stato creato un file diverso con i dati individuare il file diverso, se il file da cui importare è in formato USV convertirlo prima al nuovo formato AS2.

6 - In questo momento ci saranno aperti contemporaneamente sia ACTASTIME in cui si importa, che il file di ACTASTIME da cui importare, (le finestre potrebbero essere sovrapposte o nascoste).

7 - Se la vecchia versione prevedeva una password per consentire l'accesso ai dati cliccare su PASSWORD, se la password non è prevista o è già stata inserita cliccare su OK e continuare dal punto 8.

7a - Inserire la password nella vecchia versione di ACTASTIME per consentire l'accesso ai dati.

7b - Tornare ad ACTASTIME Pro in cui si importa.

7c - Nelle PREFERENZE cliccare di nuovo su IMPORTA TUTTO DA ACTASTIME e seguire di nuovo la procedura fino al punto 7.

8 - Individuare ed aprire di nuovo lo stesso file da cui importare i dati come descritto al punto 5.

10 - L'importazione è avvenuta e un messaggio di conferma comunica i dati importati.

11 - Verificare la correttezza dei dati importati.

12 - Uscire da ACTASTIME.

13 - Riavviare ACTASTIME.

## ATTENZIONE

- Durante l'importazione rimangono aperte sia la nuova versione che la vecchia per cui fare attenzione ad importare nella nuova dalla vecchia e non viceversa.

- Sia la nuova versione che la vecchia di ACTASTIME devono essere poste sullo stesso computer e non su chiavette, hard disk esterni o server locali, altrimenti l'importazione potrebbe non andare a buon fine.

- Quando si importano i dati dalla vecchia versione se non vengono importate tutte le perizie e/o le stime vuol dire che nel vecchio file non sono selezionate tutte, in questo caso andare nelle preferenze della vecchia versione e prima di importare i dati cliccare su TROVA TUTTO DA ESPORTARE.

- Se durante l'operazione qualche passaggio non va a buon fine uscire da ACTASTIME e ricominciare.